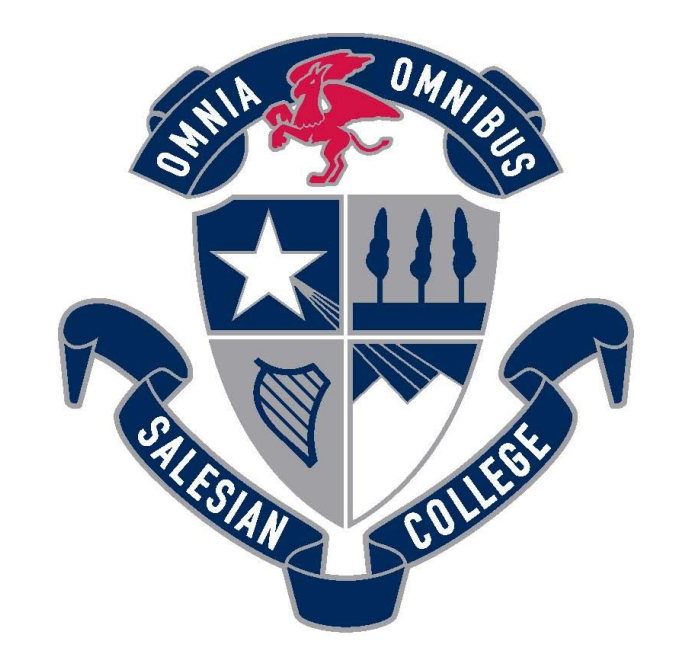

## SALESIAN COLLEGE CHADSTONE EST. 1957

## Booking Learning Conferences via PAM Instructions

INSPIRE EDUCATE BECOME Great men.

## **Booking Learning Conferences via PAM - Instructions**

- 1. Go to <u>http://pam.salesian.vic.edu.au</u>.
- 2. Login using your PAM username and password provided by the College.

| SALESIAN<br>COLLEGE                                             |  |
|-----------------------------------------------------------------|--|
| Please login with your credentials, as supplied by your school. |  |
| Keep me logged in Forgot Password? Sign In                      |  |

3. Click the Parent Teacher Interview button.

| SALESIAN<br>COLLEGED<br>Parent Access Module                                                                                                    |                                                                                                    |
|----------------------------------------------------------------------------------------------------|----------------------------------------------------------------------------------------------------|
| A Your email address support@salesian.vic.edu.au has r                                                                                                    | not been verified. Please click here to verify.                                                                                                    |
| Students                                                                                                    | Click here to enter.                                                                                                    |
| Verar<br>Astronomic 100% this semester<br>5 Active Lasson Plans<br>7 Active Tasks                                                                                         | Parent Notified Absences<br>Click here to enter.                                                                                                    |
| Knowledge Bank                                                                                                    | Daily Messages                                                                                                    |
| Continued Learning (Students)<br>Information For Parents<br>Instrumental timetables<br>Mathematics - Students<br>Pathways<br>Subject Selection<br>VCE/VCAL Administration | Continuity of Learning View Attachment<br>Video on on using Lesson Plans for students/parents.<br>STUDENTS<br>Continuity of Learning                                                                                                    |
| School Links<br>Salesian Community<br>Salesian College Website<br>Salesian Login Gateway                                                                                  | Image: Second second secon |

INSPIRE EDUCATE BECOME Great men.

| 4. | <ol> <li>Oratory classes are Student Led Conferences.</li> </ol> |  |
|----|------------------------------------------------------------------|--|
|    | All other subjects are listed as Learning Conferences.           |  |

| Click your desired <b>subject</b> .                                                                                                    |            |
|----------------------------------------------------------------------------------------------------|------------|
| Parent Teacher Interview Booking                                                                                                    |            |
| B Classes for Interview                                                                                                    |            |
| Student Led Conferences (8)                                                                                                    |            |
| Sessions will be conducted via Microsoft Teams<br>Please ensure you are signed-in and present at your booked time awaiting the teach<br>There are no limits on how many bookings a parent account can make. | ier's call |
| Unit 2 Accounting                                                                                                    | comed      |
| Unit 2 Applied Computing                                                                                                    | comed      |
| Unit 2 Economics                                                                                                    | comed      |
| Unit 2 English                                                                                                    | comed      |
| Unit 2 Mathematical Methods (CAS)                                                                                                    | comed      |
| Unit 4 Business Management Recor                                                                                                    | mmend      |
| Year 11 Oratory - PD Strongly Recor                                                                                                    | nmend      |

5. Select your desired time and click Book Interview.

| Classes for Interview                                                                                                    |                                                                                                    |
|----------------------------------------------------------------------------------------------------|----------------------------------------------------------------------------------------------------|
| Student Led Conferences (8)                                                                                                    | -                                                                                                    |
| Sessions will be conducted via Microsoft Teams<br>Please ensure you are signed-in and present at your booked time awaiting the teacher's call<br>There are no limits on how many bookings a parent account can make. | Teacher: Peter Bermingham<br>11:30am, 29th July 2020<br>11:40am, 29th July 2020<br>11:50am, 29th July 2020                       |
| Unit 2 Accounting Welcomed                                                                                                    | 12:00pm, 29th July 2020<br>12:10pm, 29th July 2020<br>12:20pm, 29th July 2020<br>12:30pm, 29th July 2020                         |
| Unit 2 Economics Welcomed                                                                                                    | 12:40pm, 29th July 2020<br>12:50pm, 29th July 2020<br>1:00pm, 29th July 2020<br>1:10pm, 29th July 2020<br>2:30pm, 29th July 2020 |
| Unit 2 English Welcomed                                                                                                    | Book Interview                                                                                                    |
| Unit 2 Mathematical Methods (CAS) Welcomed                                                                                                    |                                                                                                    |
| Unit 4 Business Management Recommend                                                                                                    |                                                                                                    |
| Year 11 Oratory - PD Strongly Recommend                                                                                                    |                                                                                                    |

INSPIRE EDUCATE BECOME Great men. Booking instructions will automatically appear at the bottom of the screen.
 To remove any unwanted bookings, click the Red Cross
 Please use the print button to print your bookings for future reference.

The direct link to your Student Conferences will appear on the day of the conferences, until then the blue button below will appear

| Booked Times                                                        | <b>.</b>                    | ╉ |
|---------------------------------------------------------------------|-----------------------------|---|
| 21st July 2021                                                      | 1:30pm - 1:38pm (8 minutes) |   |
| Class: VCAL Oratory<br>Teacher: <b>Terry Cristiano</b>              | ×                           |   |
| Virtual meeting link will be available on the day of the interview. |                             |   |

- 7. Four steps to opening your Interviews on the day of Student Conferences:
  - Parents are invited to login into PAM
  - Click on Parent Teacher Interviews
  - Click "Join Interview" on the subject you wish to enter -
  - Microsoft Teams will launch on your device

| Booked Times                                    | ۵                           |
|-------------------------------------------------|-----------------------------|
| 12th July 2021                                  | 9:50am - 9:58am (8 minutes) |
| Class: VCAL Oratory<br>Teacher: Terry Cristiano |                             |

(Teams will launch on any device; however, we recommend using a Windows computer using Chrome Browser)